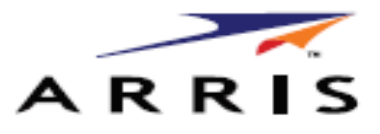

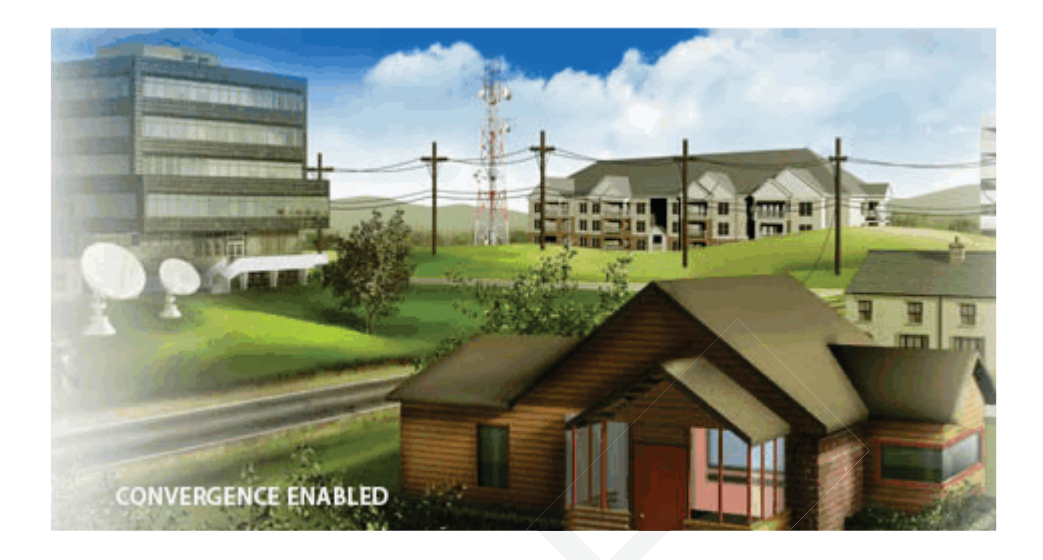

# **Touchstone TG2472 Telephony** Gateway

**User Guide** 

Release 24 DRAFT 1.0 November 2014

### Touchstone TG2472 Telephony Gateway User Guide Release 24 DRAFT 1.0

### **ARRIS Copyrights and Trademarks**

©ARRIS Enterprises, Inc. 2014 All rights reserved. No part of this publication may be reproduced in any form or by any means or used to make any derivative work (such as translation, transformation, or adaptation) without written permission from ARRIS Enterprises, Inc. ("ARRIS"). ARRIS reserves the right to revise this publication and to make changes in content from time to time without obligation on the part of ARRIS to provide notification of such revision or change.

ARRIS and the ARRIS logo are all trademarks of ARRIS Enterprises, Inc. Other trademarks and trade names may be used in this document to refer to either the entities claiming the marks and the names of their products. ARRIS disclaims proprietary interest in the marks and names of others.

ARRIS provides this guide without warranty of any kind, implied or expressed, including, but not limited to, the implied warranties of merchantability and fitness for a particular purpose. ARRIS may make improvements or changes in the product(s) described in this manual at any time.

The capabilities, system requirements and/or compatibility with third-party products described herein are subject to change without notice.

#### **Patent Notice**

Protected under one or more of the following U.S. patents: http://www.arrisi.com/legal Other patents pending.

# **Table of Contents**

| Chapter 1. | Overview                                          |
|------------|---------------------------------------------------|
|            | Introduction (Overview)5                          |
| Chapter 2. | Safety Requirements                               |
|            | FCC Part 158                                      |
|            | RF Exposure                                       |
|            | Industry Canada Compliance9                       |
|            | For Mexico9                                       |
|            | European Compliance9                              |
| Chapter 3. | Getting Started                                   |
|            | About Your New Telephony Gateway 10               |
|            | What's in the Box                                 |
|            | Items You Need 10                                 |
|            | Getting Service                                   |
|            | System Requirements                               |
|            | Recommended Hardware 12                           |
|            | Windows                                           |
|            | MacOS                                             |
|            | Linux/other Unix                                  |
|            | About this Manual                                 |
|            | What about Security                               |
|            | Ethernet or Wireless?                             |
| Chapter 4. | Battery Installation and Removal16                |
|            | Introduction (Battery Installation and Removal)16 |
|            | Basic Battery Installation and Replacement17      |
|            | Extended Battery Installation and Replacement     |
| Chapter 5. | Installing and Connecting your Telephony Gateway  |
|            | Front Panel 22                                    |
|            | Rear Panel                                        |
|            | Selecting an Installation Location23              |
|            | Desktop Mounting Instructions24                   |
|            | Factors Affecting Wireless Range24                |
|            | Connecting the Telephony Gateway24                |
|            | Configuring Your Wireless Connection26            |
|            | Accessing the Configuration Interface26           |
|            | Setting Parental Controls                         |
|            | Finding the MAC Address of a Computer 27          |
|            | Making Your Parental Control Settings             |

| Chapter 6.  | Configuring Your Ethernet Connection29Requirements29How to use this Chapter29TCP/IP Configuration for Windows XP29TCP/IP Configuration for Windows Vista30TCP/IP Configuration for Windows 7 or Windows 830TCP/IP Configuration for Windows 7 or Windows 830TCP/IP Configuration for MacOS X31                                                                                                    |
|-------------|----------------------------------------------------------------------------------------------------|
| Chapter 7.  | Using the Telephony Gateway                                                                                                    |
| Chapter 8.  | Troubleshooting37The Telephony Gateway is plugged in, but the Power light is Off37I'm not getting on the Internet (all connections)37I'm not getting on the Internet (Ethernet)37I'm not getting on the Internet (Wireless)37My wireless Internet connection stops working sometimes38I can get on the Internet, but everything is slow38I don't have a dial tone when I pick up the phone - why?38 |
| Chapter 9.  | Glossary                                                                                                    |
| Chapter 10. | ARRIS Contacts43Before You Call ARRIS Support.43By Telephone43By Email45Ask ARRIS Customer Portal47Global Knowledge Services and Training47                                                                                                    |

# **Overview**

### Introduction (Overview)

Get ready to experience the Internet's express lane! Whether you're checking out streaming media, downloading new software, checking your email, or talking with friends on the phone, the Touchstone TG2472 Telephony Gateway brings it all to you faster and more reliably. All while providing toll quality Voice over IP telephone service and both wired and wireless connectivity. It also provides a Lithium-Ion battery backup to provide continued telephone service during power outages.

The Touchstone TG2472 Telephony Gateway provides four Ethernet connections for use as the hub of your home/office Local Area Network (LAN). The TG2472 **also provides** 802.11a/b/g/n/ac wireless connectivity for enhanced mobility and versatility. In addition, the TG2472 provides for up to two separate lines of telephone service.

The Telephony Gateway also offers integrated MoCA 2.0 home networking providing Internet access and transfer of multimedia content between devices over coaxial cable in the home.

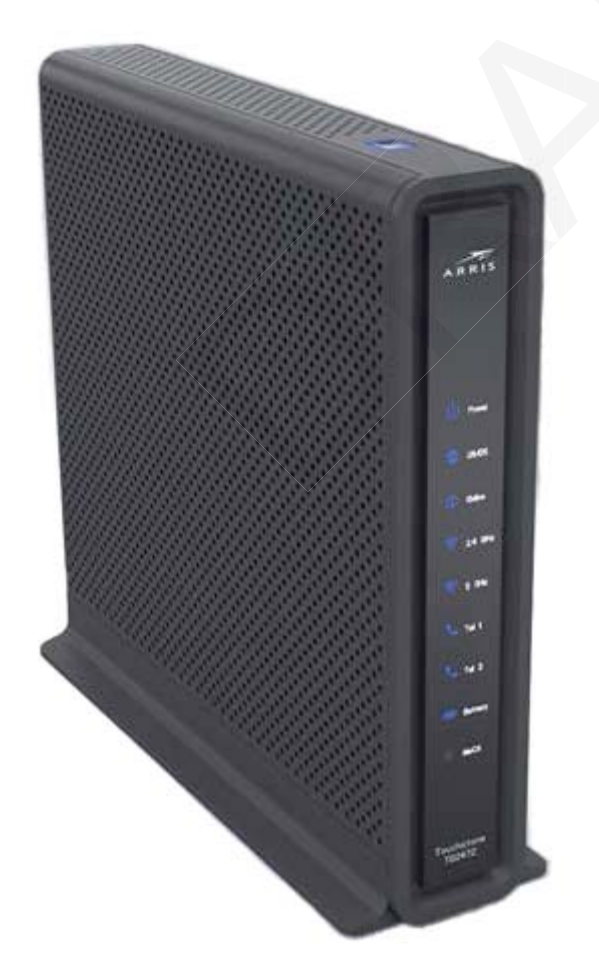

Installation is simple and your cable company will provide assistance to you for any special requirements.

# Safety Requirements

The ARRIS Telephony Gateway complies with the applicable requirements for performance, construction, labeling, and information when used as outlined below:

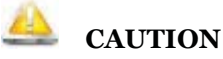

#### Potential equipment damage Potential loss of service

Connecting the Telephony Gateway to existing telephone wiring should only be performed by a professional installer. Physical connections to the previous telephone provider must be removed and the wiring must be checked; there must not be any voltages. Cancelation of telephone service is not adequate. Failure to do so may result in loss of service and/or permanent damage to the Telephony Gateway.

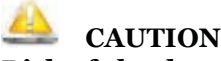

### **Risk of shock**

Mains voltages inside this unit. No user serviceable parts inside. Refer service to qualified personnel only!

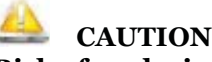

### **Risk of explosion**

Replacing the battery with an incorrect type, heating a battery above 75°C, or incinerating a battery, can cause product failure and a risk of fire or battery explosion. Do not dispose of in fire. Recycle or dispose of used batteries responsibly and in accordance with local ordinances.

- The Telephony Gateway is designed to be connected directly to a telephone.
- Connecting the **Telephony** Gateway to the home's existing telephone wiring should only be performed by a professional installer.
- Do not use product near water (i.e. wet basement, bathtub, sink or near a swimming pool, etc.), to avoid risk of electrocution.
- Do not use the telephone to report a gas leak in the vicinity of the leak.
- The product shall be cleaned using only a damp, lint-free, cloth. No solvents or cleaning agents shall be used.
- Do not use spray cleaners or aerosols on the gateway.
- Avoid using and/or connecting the equipment during an electrical storm, to avoid risk of electrocution.
- Do not locate the equipment within 6 feet (1.9 m) of a flame or ignition source (i.e. heat registers, space heaters, fireplaces, etc.).
- Use only power supply and power cord included with the equipment.
- Equipment should be installed near the power outlet and should be easily -accessible.

- The shield of the coaxial cable must be connected to earth (grounded) at the entrance to the building in accordance with applicable national electrical installation codes. In the U.S., this is required by NFPA 70 (National Electrical Code) Article 820. In the European Union and in certain other countries, CATV installation equipotential bonding requirements are specified in IEC 60728-11, *Cable networks for television signals, sound signals and interactive services*, Part 11: Safety. This equipment is intended to be installed in accordance with the requirements of IEC 60728-11 for safe operation.
- If the equipment is to be installed in an area serviced by an IT power line network, as is found in many areas of Norway, special attention should be given that the installation is in accordance with IEC 60728-11, in particular Annex B and Figure B.4.
- In areas of high surge events or poor grounding situations and areas prone to lightning strikes, additional surge protection may be required (i.e. PF11VNT3 from American Power Conversion) on the AC, RF, Ethernet and Phone lines.
- When the Telephony Gateway is connected to a local computer through Ethernet cables, the computer must be properly grounded to the building/residence AC ground network. All plug-in cards within the computer must be properly installed and grounded to the computer frame per the manufacturer's specifications.
- Ensure proper ventilation. Position the Telephony Gateway so that air flows freely around it and the ventilation holes on the unit are not blocked.
- Do not mount the Telephony Gateway on surfaces that are sensitive to heat and/or which may be damaged by the heat generated by the modem, its power supply, or other accessories.

### FCC Part 15

This device complies with part 15 of the FCC Rules. Operation is subject to the following two conditions: (1) This device may not cause harmful interference, and (2) this device must accept any interference received, including interference that may cause undesired operations.

This equipment has been tested and found to comply with the requirements for a Class B digital device under Part 15 of the Federal Communications Commission (FCC) rules. These requirements are intended to provide reasonable protection against harmful interference in a residential installation. This equipment generates, uses and can radiate radio frequency energy and, if not installed and used in accordance with the instructions, may cause harmful interference to radio communications. However, there is no guarantee that interference will not occur in a particular installation. If this equipment does cause harmful interference to radio or television reception, which can be determined by turning the equipment off and on, the user is encouraged to try to correct the interference by one or more of the following measures:

- Reorient or relocate the receiving antenna.
- Increase the separation between the equipment and receiver.
- Connect the equipment into an outlet on a circuit different from that to which the receiver is connected.
- Consult the dealer or an experienced radio/TV technician for help.

# **WARNING**

Changes or modifications to this equipment not expressly approved by the party responsible for compliance could void the user's authority to operate the equipment.

### **RF Exposure**

This equipment complies with FCC radiation exposure limits set forth for an uncontrolled environment. This equipment should be installed and operated with minimum distance of 7.9 inches (20cm) between the radiator and your body. This transmitter must not be co-located or operating in conjunction with any other antenna or transmitter.

### Industry Canada Compliance

Under Industry Canada regulations, this radio transmitter may only operate using an antenna of a type and maximum (or lesser) gain approved for the transmitter by Industry Canada. To reduce potential radio interference to other users, the antenna type and its gain should be so chosen that the equivalent isotropically radiated power (e.i.r.p.) is not more than that necessary for successful communication.

Conformément à la réglementation d'Industrie Canada, le présent émetteur radio peut fonctionner avec une antenne d'un type et d'un gain maximal (ou inférieur) approuvé pour l'émetteur par Industrie Canada. Dans le but de réduire les risques de brouillage radioélectrique à l'intention des autres utilisateurs, il faut choisir le type d'antenne et son gain de sorte que la puissance isotrope rayonnée équivalente (p.i.r.e.) ne dépasse pas l'intensité nécessaire à l'établissement d'une communication satisfaisante.

This device complies with Industry Canada license-exempt RSS standard(s). Operation is subject to the following two conditions: (1) this device may not cause interference, and (2) this device must accept any interference, including interference that may cause undesired operation of the device.

Le présent appareil est conforme aux CNR d'Industrie Canada applicables aux appareils radio exempts de licence. L'exploitation est autorisée aux deux conditions suivantes : (1) l'appareil nedoit pas produire de brouillage, et (2) l'utilisateur de l'appareil doit accepter tout brouillage radioélectrique subi, même si le brouillage est susceptible d'en compromettre le fonctionnement."

This equipment complies with IC RSS-102 radiation exposure limit set forth for an uncontrolled environment. This equipment should be installed and operated with minimum distance 20cm between the radiator and your body.

Déclaration d'exposition à la radiation : Cet équipement respecte les limites d'exposition aux rayonnements IC définies pour un environnement non contrôlé. Cet équipement doit être installé et mis en marche à une distance minimale de 20 cm qui sépare l'élément rayonnant de votre corps.L'émetteur ne doit ni être utilisé avec une autre antenne ou un autre émetteur ni se trouver à leur proximité.

### For Mexico

The operation of this equipment is subject to the following two conditions: (1) This equipment or device cannot cause harmful interference and (2) this equipment or device must accept any interference, including interference that may cause some unwanted operation of the equipment.

### **European Compliance**

This product complies with the provisions of the Electromagnetic Compatibility (EMC) Directive (89/336/EEC), the Amending Directive (92/31/EEC), the Low Voltage Directive (73/23/EEC), and the CE Marking Directive (93/68/EEC). As such, this product bears the CE marking in accordance with the above applicable Directive(s).

A copy of the Declaration of Conformity may be obtained from: ARRIS International, Inc., 3871 Lakefield Drive, Suite 300, Suwanee, GA 30024.

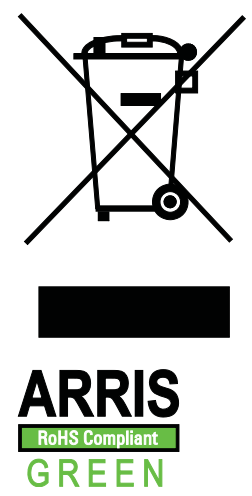

As indicated by this symbol, disposal of this product or battery is governed by Directive 2002/96/EC of the European Parliament and of the Council on waste electrical and electronic equipment (WEEE). WEEE could potentially prove harmful to the environment; as such, upon disposal of the Telephony Gateway the Directive requires that this product must not be disposed as unsorted municipal waste, but rather collected separately and disposed of in accordance with local WEEE ordinances.

This product complies with directive 2002/95/EC of the European Parliament and of the Council of 27 January 2003 on the restriction of the use of certain hazardous substances (RoHS) in electrical and electronic equipment.

# **Getting Started**

### About Your New Telephony Gateway

The Touchstone TG2472 Telephony Gateway is DOCSIS compliant with the following features:

- Speed: much faster than dialup or ISDN service; up to eight times faster than DOCSIS 2.0 cable modems.
- Convenience: supports Ethernet and 802.11a/b/g/n/ac wireless connections; both can be used simultaneously
- Flexibility: provides two independent lines of telephone service as well as high speed data
- Compatibility:
  - Data services: DOCSIS 3.0 compliant and backward-compatible with DOCSIS 2.0 or 1.1; supports tiered data services (if offered by your cable -company)
  - Telephony services: PacketCable<sup>™</sup> 2.0 compliant

The TG2472 provides:

- Wireless 802.11a/b/g/n/ac connectivity
- Four Ethernet ports for connections to non-wireless devices
- Up to two lines of telephone service
- Integrated MoCA 2.0 home networking
- DOCSIS 3.0 compliant with Li-Ion backup battery
- One USB host port (future support for external USB devices)

### What's in the Box

Make sure you have the following items before proceeding. Call your cable company for assistance if anything is missing.

- Telephony Gateway
- Power Cord
- Battery (not included with all models)
- Wireless Connection Configuration Guide
- Ethernet Cable
- End User License Agreement

### Items You Need

If you are installing the Telephony Gateway yourself, make sure you have the following items on hand before continuing:

- Telephony Gateway package: see What's in the Box? (page 10) for a list of items in the package.
- **Coaxial cable (coax):** This is a round cable with a connector on each end. It is the same kind of wire used to connect to your television for cable TV. You can buy coax from any electronics retailer and many discount stores; make sure it has connectors on both ends. There are two types of connectors, slip-on and screw-on; the screw-on connectors are best for use with your Telephony Gateway. The coax should be long enough to reach from your Telephony Gateway to the nearest cable outlet.

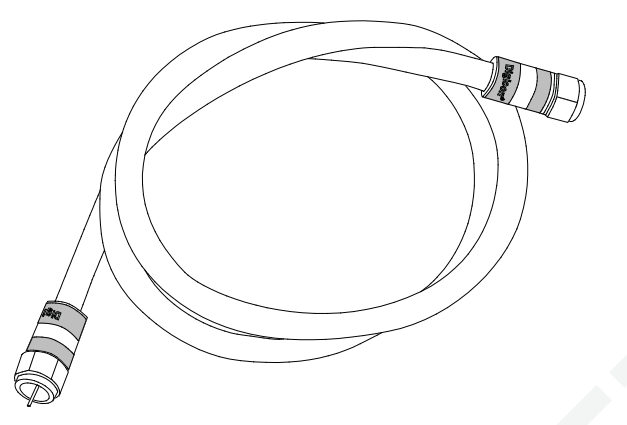

• **Phone Cable:** This is a standard phone cable with standard phone connectors (RJ11 type) on both ends. You can buy phone cables from any electronics retailer and many discount stores.

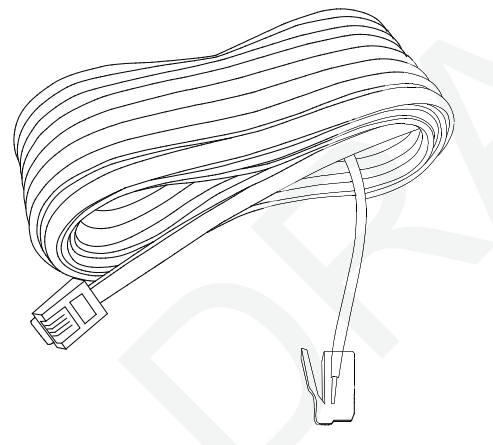

• **Splitter (optional):** provides an extra cable connection by splitting a single outlet into two. You may need a splitter if you have a TV already connected to the cable outlet that you want to use. You can buy a splitter from any electronics retailer and most discount stores; you may also need a short piece of coax cable (with connectors); use it to connect the splitter to the cable outlet and then connect the Telephony Gateway and TV to the splitter.

**Note:** A splitter effectively cuts the signal in half and sends each half to its two outputs. Using several splitters in a line may deteriorate the quality of your television, telephone, and/or internet connection.

 Information packet: your cable company should furnish you with a packet containing information about your service and how to set it up. Read this information carefully and contact your cable company if you have any questions.

### **Getting Service**

Before trying to use your new Telephony Gateway, contact your local cable company to establish an Internet account and telephone service. When you call, have the following information ready:

- the Telephony Gateway serial number and cable MAC addresses of the unit (printed on the Telephony Gateway)
- the model number of the Telephony Gateway (printed on the Telephony Gateway)

If the Telephony Gateway was provided by your cable company, they already have the required information.

In addition, you should ask your cable company the following questions:

- Do you have any special system requirements or files that I need to download after I am connected?
- When can I start using my Telephony Gateway?
- Do I need a user ID or password to access the Internet or my e-mail?
- Will my phone number(s) change?
- What new calling features will I have and how do I use them?

### System Requirements

The Touchstone Telephony Gateway operates with most computers. The following describes requirements for each operating system; see the documentation for your system for details on enabling and configuring networking.

To use the Telephony Gateway, you need DOCSIS high-speed Internet service from your cable company. Telephone service requires that the cable company has PacketCable support.

### **Recommended Hardware**

The following hardware configuration is recommended. Computers not meeting this configuration can still work with the TG2472, but may not be able to make maximum use of TG2472 throughput.

- CPU: P4, 3GHz or faster
- RAM: 1GB or greater
- Hard drive: 7200 RPM or faster
- Ethernet: Gig-E (1000BaseT)

### Windows

Windows XP , Windows Vista, Windows 7, or Windows 8. A supported Ethernet or wireless LAN connection must be available.

### MacOS

System 7.5 to MacOS 9.2 (Open Transport recommended) or MacOS X. A supported Ethernet or wireless LAN connection must be available.

### Linux/other Unix

Hardware drivers, TCP/IP, and DHCP must be enabled in the kernel. A supported Ethernet or wireless LAN connection must be available.

### About this Manual

This manual covers the Touchstone TG2472 Telephony Gateway. The model number is on the label affixed to the Telephony Gateway.

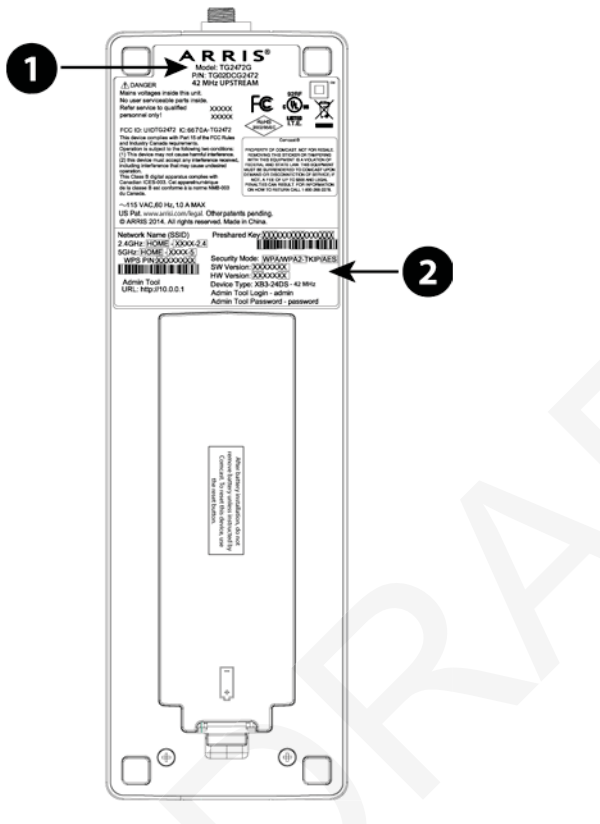

- 1. Model Number
- 2. Security Label

### What about Security

Having a high-speed, always-on connection to the Internet requires a certain amount of responsibility to other Internet users—including the need to maintain a reasonably secure system. While no system is 100% secure, you can use the following tips to enhance your system's security:

- Keep the operating system of your computer updated with the latest security patches. Run the system update utility at least weekly.
- Keep your email program updated with the latest security patches. In addition, avoid opening email containing attachments, or opening files sent through chat rooms, whenever possible.
- Install a virus checker and keep it updated.
- Avoid providing web or file-sharing services over your Telephony Gateway. Besides certain vulnerability problems, most cable companies prohibit running servers on consumer-level accounts and may suspend your account for violating your terms of service.

- Use the cable company's mail servers for sending email.
- Avoid using proxy software unless you are certain that it is not open for abuse by other Internet users (some are shipped open by default). Criminals can take advantage of open proxies to hide their identity when breaking into other computers or sending spam. If you have an open proxy, your cable company may suspend your account to protect the rest of the network.
- The TG2472 ships with wireless LAN security set by default (for the same reasons that you should run only secured proxies). See the security label on your product for the factory security settings. If you need to modify the default wireless security settings, see Configuring Your Wireless Connection.

### **Ethernet or Wireless?**

There are two ways to connect your computer (or other equipment) to the Telephony Gateway. The following will help you decide which is best for you:

### Ethernet

Ethernet is a standard method of connecting two or more computers into a Local Area Network (LAN). You can use the Ethernet connection if your computer has built-in Ethernet hardware.

**Note:** To connect more than four computers to the TG2472 through the Ethernet ports, you need an Ethernet hub (available at computer retailers).

The Telephony Gateway package comes with one 4-foot (1.2m) Ethernet cable (the connectors look like wide telephone connectors); you can purchase more cables if necessary at a computer retailer. If you are connecting the Telephony Gateway directly to a computer, or to an Ethernet hub with a cross-over switch, ask for Category 5e (CAT5e) straight-through cable. CAT5e cable is required for gigabit Ethernet (Gig-E), not regular CAT5 cable.

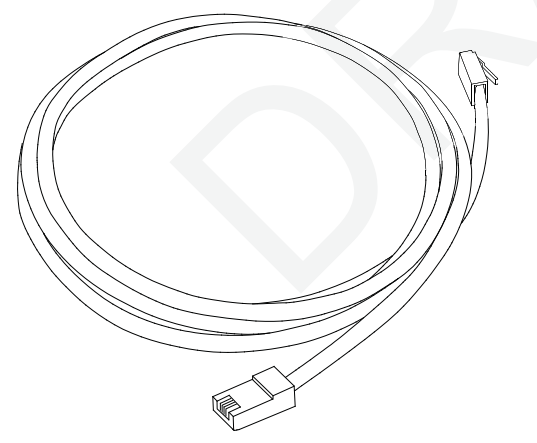

### Wireless

Wireless access lets you connect additional (wireless-capable) devices to Telephony Gateway. The 802.11 wireless LAN standard allows one or more computers to access the TG2472 using a wireless (radio) signal. These connections are in addition to the connections supported via Ethernet.

**Note:** You can use the wireless connection if your computer has a built-in or aftermarket plug-in wireless adapter. To learn more about which wireless hardware works best with your computer, see your computer dealer.

### Both

If you have two or more computers, you can use Ethernet for up to four devices and wireless for the others. To connect five or more computers to the Ethernet ports, you will need an Ethernet hub (available at computer retailers.)

# **Battery Installation and Removal**

### Introduction (Battery Installation and Removal)

The TG2472 Telephony Gateway supports a Lithium-Ion backup battery to provide continued telephone service during power outages. The battery backup is not intended to take the place of AC power.

**Note:** For safety and regulatory purposes, batteries are shipped outside of the Telephony Gateway and must be installed.

The TG2472 supports the following battery models:

Basic backup battery: provides up to 4 hours of backup time, depending on your Telephony Gateway model and usage. It may be light gray or black.

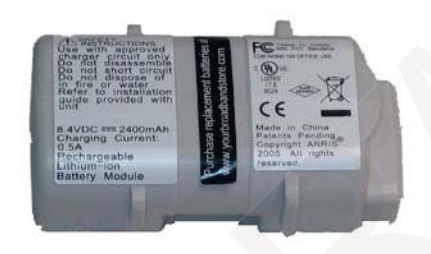

Basic Backup Battery (Gray)

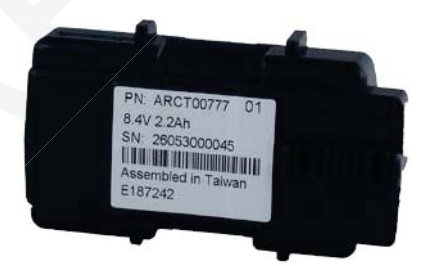

Basic Backup Battery (Black)

Refer to Basic Battery Installation and Replacement (page 17).

• Extended backup battery: provides up to 8 hours of backup time, depending on model and usage. It has a strap between the battery guides. This is the standard battery for the TG2472.

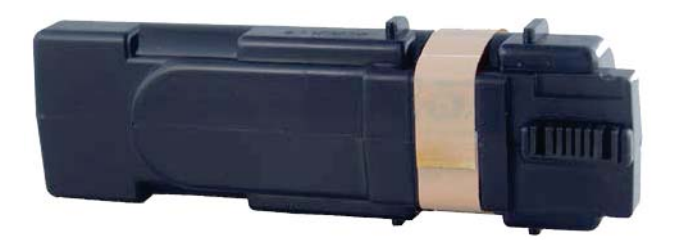

**Extended Backup Battery** 

Refer to Extended Battery Installation and Replacement (page 18).

Your cable company may include a backup battery with your Telephony Gateway. You can order any of the batteries shown here at http://www.arrismodemsite.com.

### **Basic Battery Installation and Replacement**

This model of the Telephony Gateway has the ability to provide continued telephone service during power outages. The battery backup is not intended to take the place of AC power.

Use this procedure to install and to replace the backup battery.

1. Press down and pull back on the latch holding the battery door (on the bottom of the Telephony Gateway). Pull the door toward you. Set the door aside in a safe place.

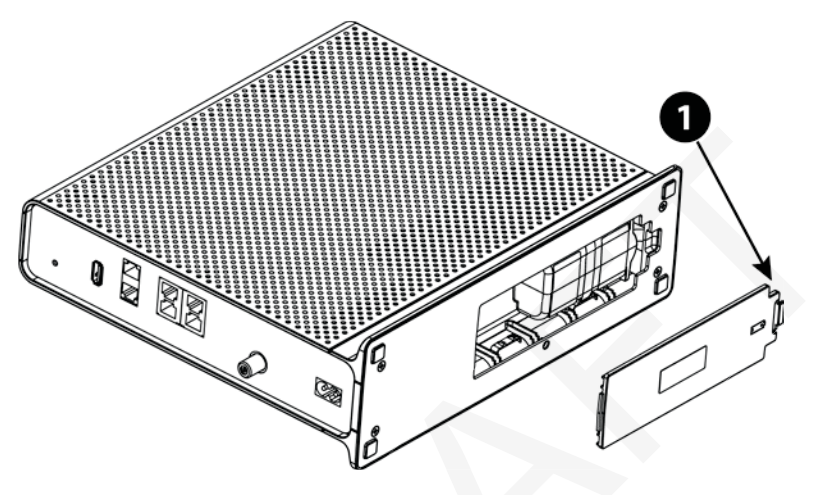

1 - Latch End

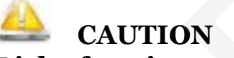

### Risk of equipment damage

Improperly inserting the battery may damage the battery connector in the Telephony Gateway. Carefully follow the instructions in the next step to avoid damage.

2. Hold the battery pack so that the guides on the battery align with the slots on the Telephony Gateway and slide the battery into the bay.

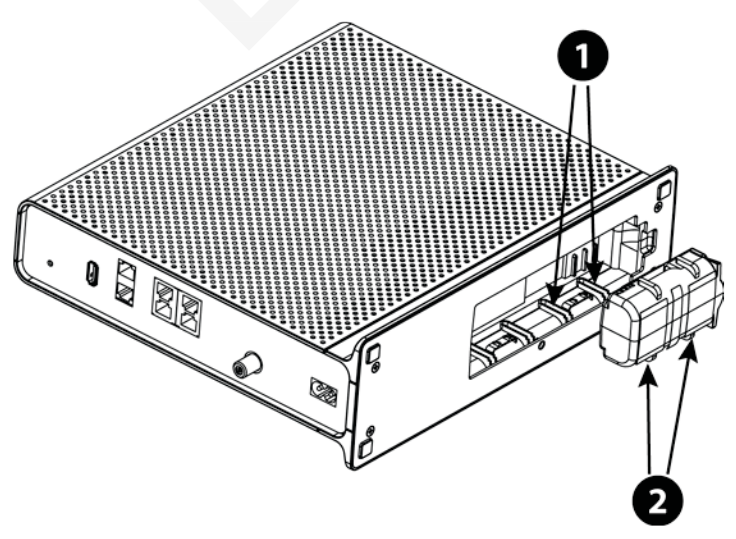

1 - Battery Slots

2 - Battery Guides

**Note:** Batteries will not insert completely into the Telephony Gateway if not oriented correctly. The battery should slide into the bay without significant force. Line up the guides on the battery with the slots in the battery bay.

3. Push the battery pack into the bay until it seats into place. If you are taking the battery out of the Telephony Gateway, position your finger in the battery opening area and use leverage to dislodge the battery while pulling it straight back.

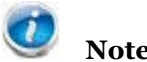

Note: The Telephony Gateway will not begin operating until you apply AC power.

4. Replace the door. To do so, place the hinge tabs of the battery door into the receiver slots inside the Telephony Gateway battery compartment on the opposite end of the battery opening. Rotate the door toward the unit until the latch snaps back into place.

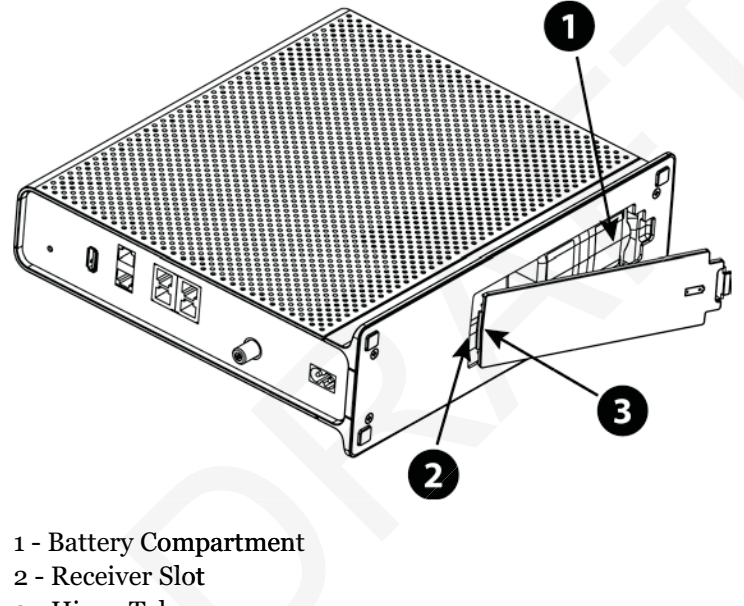

3 - Hinge Tab

**Note:** Telephony Gateways use a Lithium-Ion battery pack. Please recycle or dispose of the battery responsibly and in accordance with local ordinances.

### **Extended Battery Installation and Replacement**

This model of the Telephony Gateway has the ability to provide continued telephone service during power outages. The battery backup is not intended to take the place of AC power.

Use this procedure to install or replace the backup battery.

1. Press down and pull back on the latch holding the battery door (on the bottom of the Telephony Gateway). Pull the door toward you. Set the door aside in a safe place.

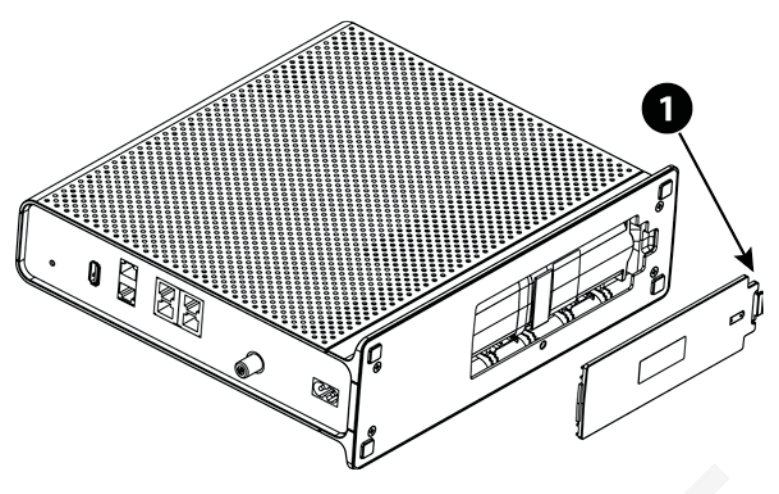

1 - Latch End

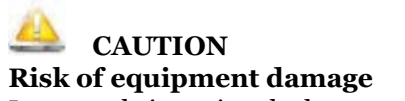

Improperly inserting the battery may damage the battery connector in the Telephony Gateway. Carefully follow the instructions in the next step to avoid damage.

2. Hold the battery pack so that the guides on the battery align with the slots on the Telephony Gateway and slide the battery into the bay.

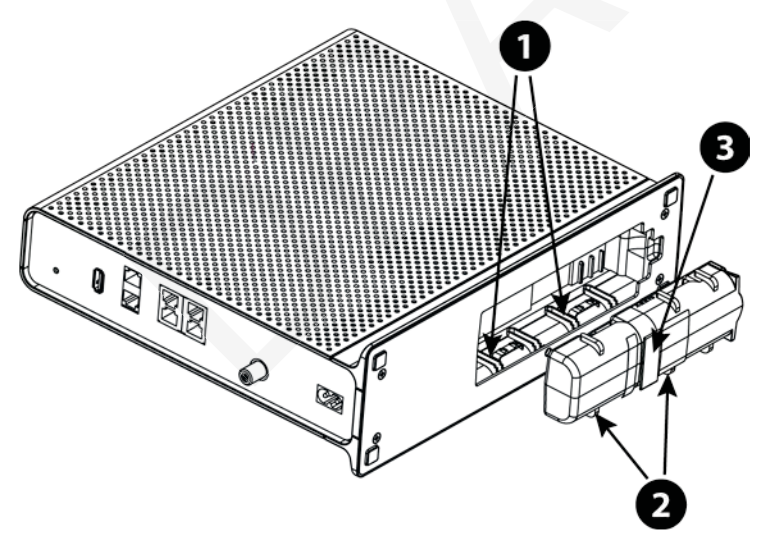

- 1 Battery Slots
- 2 Battery Guides
- 3 Battery Pull Strap

**Note:** Batteries will not insert completely into the Telephony Gateway if not oriented correctly. The battery should slide into the bay without significant force. Line up the slots in the battery bay with the guides on the battery and apply even pressure on both ends of the battery.

3. Push the battery pack into the bay until it latches into place. **If you are taking the battery out of the Telephony Gateway, use the battery pull strap to dislodge the battery.** 

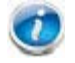

Note: The Telephony Gateway will not begin operating until you apply AC power.

4. Replace the door. To do so, place the tabs of the battery door into the slot inside the Telephony Gateway battery compartment. Rotate the door toward the front of the Telephony Gateway until the latch snaps back into place.

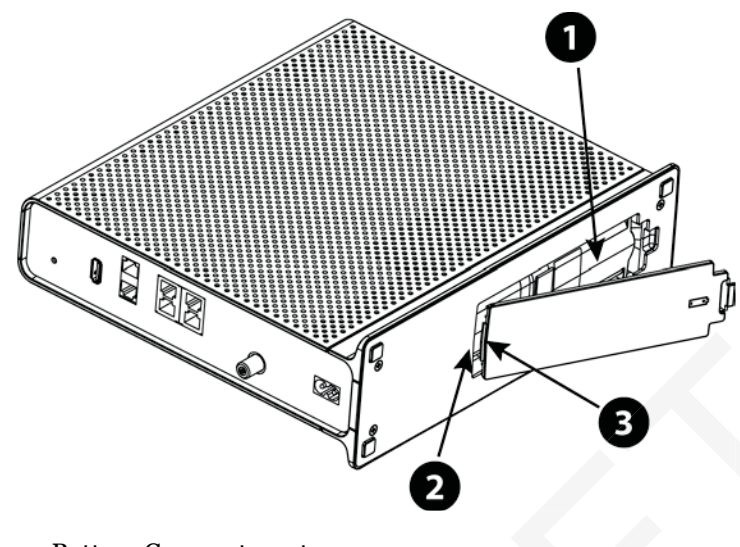

- 1 Battery Compartment
- 2 Receiver Slot
- 3 Hinge Tab

**Note:** Telephony Gateways use a Lithium-Ion battery pack. Please recycle or dispose of the battery responsibly and in accordance with local ordinances.

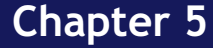

# Installing and Connecting your Telephony Gateway

Before you start, make sure that:

- You have contacted your cable company and verified that they provide data and telephone service using standard DOCSIS technology.
- You have all the items you need.
- Cable, phone, and power outlets are available near the computer. If a cable outlet is not conveniently located, your cable company can install a new one.

If you have ordered service, your cable company should configure the Telephony Gateway automatically. You need only follow the instructions in this section to install and connect the Telephony Gateway.

# left caution

#### **Risk of equipment damage**

Only qualified installation technicians should connect the Telephony Gateway to house wiring. Incumbent telephone service must be physically disconnected at the outside interface box before making any connections.

### Front Panel

The front of the Telephony Gateway has the following indicators.

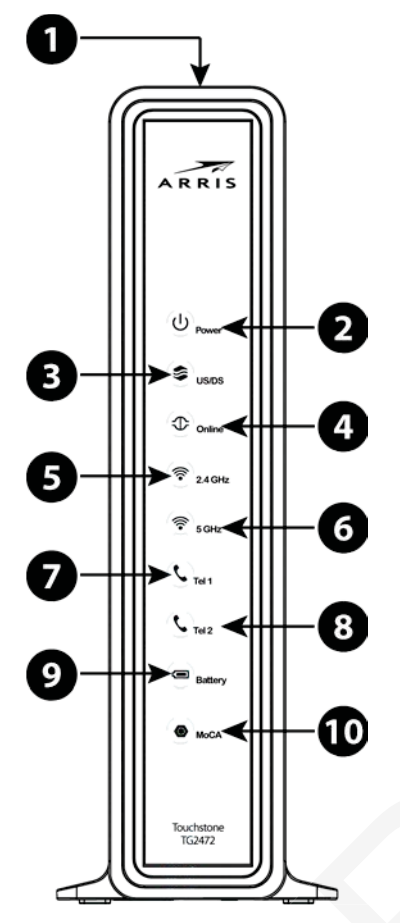

- 1. **WPS Button/LED:** begins associating the Telephony Gateway with a wireless device. LED indicates Wireless Protected Setup (WPS) is active.
- 2. **Power:** indicates whether AC power is available to the unit.
- 3. US/DS: indicates upstream/downstream connectivity.
- 4. Online: indicates internet data transmission status.
- 5. **2.4 GHz:** indicates the status of the 2.4 GHz wireless LAN.
- 6. **5 GHz:** indicates the status of the 5 GHz wireless LAN.
- 7. **Tel 1:** indicates the status of telephone line 1.
- 8. **Tel 2:** indicates the status of telephone line 2.
- 9. **Battery:** indicates the battery status.
- 10. **MoCA:** indicates connectivity between the Telephony Gateway and other home devices connected via the MoCA network.

### **Rear Panel**

The rear of the Telephony Gateway has the following connectors and controls.

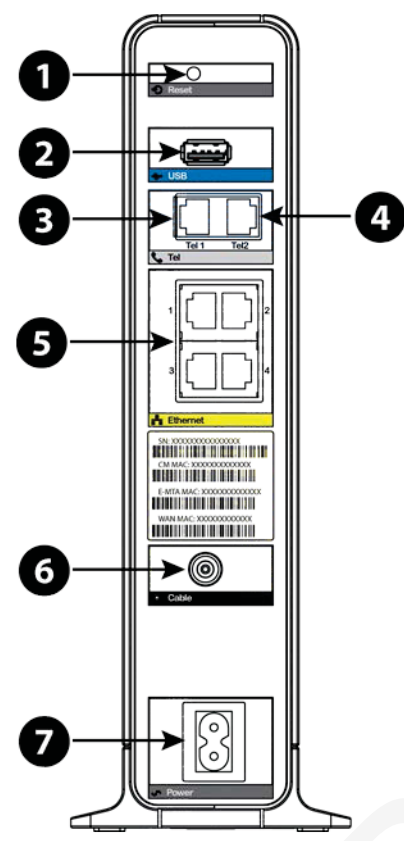

- 1. **Reset button:** resets the Telephony Gateway as if you power cycled the unit. Use a pointed non-metallic object to press this button.
- 2. USB: USB host connector future support for external USB devices
- 3. Tel 1: connector for the first phone line.
- 4. Tel 2: connector for the second phone line.
- 5. Ethernet (1 4): connectors for use with a computer LAN port.
- 6. **Cable:** connector for the coaxial cable.
- 7. **Power:** connector for the power cord.

# Selecting an Installation Location

There are a number of factors to consider when choosing a location to install your Telephony Gateway:

- Is an AC outlet available nearby? For best results, the outlet should not be switched and should be close enough to the Telephony Gateway that extension cords are not required.
- Is a cable jack available? For best performance, keep the number of splitters between the jack and cable drop to a minimum. Each splitter attenuates (reduces) the signal available to the Telephony Gateway. A large number of splitters can slow down the Internet connection and even affect your telephone service.

- Can you easily run cables between the Telephony Gateway's location and the phones?
- If you are connecting devices to the Ethernet ports, can you easily run cables between the Telephony Gateway's location and those devices?
- If you want to install the Telephony Gateway on a desktop, is there enough space on either side to keep the vents clear? Blocking the vents may cause overheating.
- How close are your wireless devices? The Telephony Gateway wireless connection range is typically 100–200 feet (30m–65m). A number of factors can affect connection range, as described below.

### **Desktop Mounting Instructions**

Position the Telephony Gateway so that:

- air flows freely around it
- the back faces the nearest wall
- it will not fall to the floor if bumped or moved
- the ventilation holes on the sides of the unit are not blocked

### Factors Affecting Wireless Range

A number of factors can affect the usable range for wireless connections.

| Increases range | <ul> <li>Raising the unit above the devices (for example, installing the Telephony Gateway in the upper floor of a multi-story dwelling)</li> <li>Adding a wireless extender to the network</li> </ul>                                                                                                    |
|-----------------|----------------------------------------------------------------------------------------------------|
| Decreases range | <ul> <li>Lowering the unit below the devices (for example, installing the Telephony Gateway in a basement)</li> <li>Metal or concrete walls between the Telephony Gateway and other devices</li> <li>Large metal appliances, aquariums, or metal cabinets between the Telephony Gateway and other devices</li> <li>Interference and RF noise (2.4 GHz wireless phones, microwave ovens, or other wireless networks)</li> </ul> |

**Note:** Note that decreasing the range of your wireless network may be beneficial, as long as the decreased range is sufficient for your needs. By limiting your network's range, you reduce interference with other networks and make it harder for unwanted users to find and connect to your network.

**Note:** Setting the transmit power level to High increases the range. Setting it to Medium or Low decreases the range proportionately.

### Connecting the Telephony Gateway

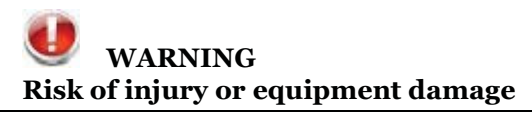

Release 24 DRAFT 1.0 November 2014

Connecting the Telephony Gateway to the home's existing telephone wiring should only be performed by a professional installer. Physical connections to the previous telephone provider must be removed and the wiring must be checked; there must not be any voltage. Cancelation of telephone service is not adequate. Failure to do so may result in loss of service and/or permanent damage to the Telephony Gateway.

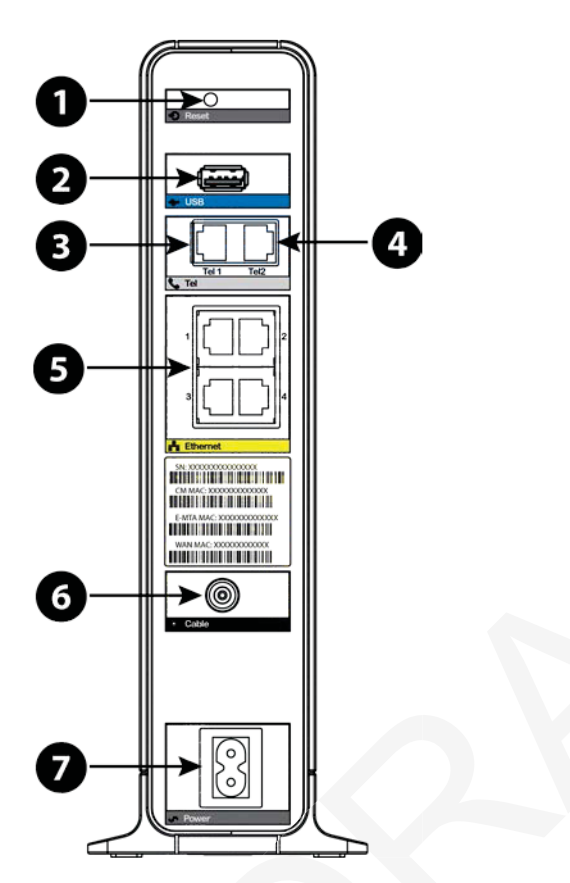

 Connect one end of the coax cable to the cable outlet or splitter, and the other end to the Telephony Gateway's Cable connector (6). Tighten the connections by hand, then tighten an additional 1/8 turn with a wrench.

**Note:** For best performance, use high-quality coax cable and minimize or eliminate splitters between the cable jack and the Telephony Gateway. If you are using MoCA for your home network, MoCA filters must be installed on any legacy client devices. Your cable company will install these filters for you.

2. Insert the plug from the power cord into the Power connector on the back of the Telephony Gateway (7) and insert the power cord into a convenient AC outlet.

The Power light on the front of the Telephony Gateway lights up, then flashes once (refer to the LED tables shown in Using the Telephony Gateway). See Troubleshooting (page 37) if the Power light does not turn on.

3. Connect one end of the Ethernet cable to any Ethernet port on the back of the Telephony Gateway, (**5**) and the other end to the Ethernet port on a computer, hub, or broadband router.

**Note:** If you are connecting to a computer, use the Ethernet cable included in the Telephony Gateway package.

4. Connect one end of the telephone cable to the telephone port on the back of the Telephony Gateway (**3** or **4**). Connect the other end to the telephone.

### **Configuring Your Wireless Connection**

The TG2472 ships with wireless LAN security set by default. See the security label on your product for the factory security settings.

**Note:** You must set up your computer and other client devices to work with the security settings on the TG2472. Refer to the documentation for your client device for instructions on setting security. On most computer systems you only need to select the network name (SSID) device and enter the encryption key. If your computer or client device supports Wi-Fi Alliance WPS (Wireless Protected Setup), activate WPS on your computer or client device and the TG2472 simultaneously to easily set up your system security.

If you need to modify the Telephony Gateway's default wireless security settings, or if you want to configure any other wireless LAN settings, refer to the following instructions.

### Accessing the Configuration Interface

Follow these steps to access the configuration interface. You should have already set up the TG2472 as described in Installing and Connecting Your Telephony Gateway (page 21).

- 1. If security has been properly set up on your computer to access the wireless LAN on the TG2472, use the connection utility for your operating system to connect to the wireless LAN using its network name (SSID), as shown on the security label.
- 2. If you cannot access the wireless LAN, you must first establish a wired Ethernet connection between your computer and the TG2472.
- 3. In your web browser, open the page http://192.168.0.1/ to access the wireless router setup.

The Login screen displays.

**Note:** The default user name is "admin". The default password is "password", in lower case letters.

4. Enter the user name and password and click the Apply button to log in.

The System Basic Setup screen displays.

5. Use the online help information to set configuration parameters as required.

**Note:** Most configuration parameters that you may want to set can be accessed on the System Basic Setup screen, including the security mode and setting a system password.

# Setting Parental Controls

The Parental Control feature allows you to block specified keywords and web sites from being accessed and also to specify trusted computers in the network. Trusted computers are not affected by the parental control settings.

### Finding the MAC Address of a Computer

In order to set up trusted computers you must first determine the MAC address of those computers.

Use the operating system of your computer to find its MAC address, as follows:

**Windows:** from the Start menu, find and select the Control Panel. Double-click Network Connections (Windows XP), or Network & Sharing Center (Windows Vista or Windows 7). Then double-click either "Wireless Network Connection" for a wireless connection, or "Local Area Connection" for an Ethernet connection. Next click the Details button (Windows Vista or Windows 7), or click the Support tab and then the Details button (Windows XP). The "Physical Address" line shows the MAC address.

**MacOS X:** open System Preferences and click the Network icon. To find the Ethernet MAC address, select Built-in Ethernet from the Show drop-down, then click the Ethernet tab. The "Ethernet ID" field shows the MAC address. To find the wireless MAC address, select Airport from the Show drop-down, then click the Airport tab. The "Airport ID" field shows the MAC address.

**Linux:** open a shell window and type /sbin/ifconfig (and press Enter). The wireless interface is eth1 (unless there is no Ethernet adapter, in which case the interface is etho).

### **Making Your Parental Control Settings**

Follow these steps to set up your Parental Controls:

- 1. Access and log into the wireless configuration interface as explained in Accessing the Configuration Interface (page 26).
- 2. Click the Firewall tab and then click Parental Controls in the side menu to display the Parental Controls screen.
- 3. Check the Enable Parental Controls checkbox and click the Apply button.

| Basic Setup WAN Setup | LAN Setup Wireless Setup Fit                       | ewall Utilities                             |                                                |
|-----------------------|----------------------------------------------------|---------------------------------------------|------------------------------------------------|
| FIREWALL              | Parental Controls                                  |                                             |                                                |
| FIREWALL SETTINGS     | To enable Parental Controls on your network        | , check the Enable Parental Controls chec   | kbox and then click the Apply button. Parental |
| VIRTUAL SERVERS       | Controls consist of Trusted MAC Addresses          | Keyword Filtering, and Web Site Filtering . | Enter any Trusted MAC Addresses and click      |
| PORT TRIGGERS         | list, first click its check box and then click the | Delete button.                              | 1. To delete a Keyword of Web Site normale     |
| CLIENT IP FILTERS     |                                                    |                                             |                                                |
| DMZ                   |                                                    |                                             |                                                |
| PARENTAL CONTROLS     | Parental Controls                                  |                                             |                                                |
|                       | Enable Parental Controls                           | ✓ ?                                         |                                                |
|                       |                                                    |                                             |                                                |
|                       | Trusted Mac                                        |                                             |                                                |
|                       | Trusted Mac Addresses                              | and                                         | 3                                              |
|                       | Apply                                              |                                             |                                                |
|                       | Keyword Filtering                                  |                                             |                                                |
|                       | Keyword                                            | Day                                         | Time                                           |
|                       | Add Delete                                         |                                             |                                                |
|                       | Web Site Filtering                                 |                                             |                                                |
|                       | Website                                            | Day                                         | Time                                           |
|                       | Add Delete                                         |                                             |                                                |

4. Configure any or all of the following parental controls:

### **Trusted MAC Addresses:**

Enter the MAC addresses of any "trusted" computers on the network and click the Apply button. You can add two trusted computers. Once added, these trusted computers will not be affected by the parental control settings. For example, you may want the computers of the father and mother to be trusted, while the childrens' computers have parental controls in effect.

**Note:** Refer to the Finding the MAC Address of a Computer (page 27) for information on determining the MAC address of your computer.

### Keyword and Web Site Filtering:

You can add a list of keywords and web sites that you want to block. To add a keyword or web site to the list, click the respective Add button. To delete a keyword or web site from the list, first click its check box and then click the Delete button.

Add Keyword Filter Dialog Box

|                         | ×                                                                                                    |
|-------------------------|----------------------------------------------------------------------------------------------------|
| 2                       |                                                                                                    |
| ALL WEEK                |                                                                                                    |
| 🗹 Sun 🖉 Mon 🖉 Tue 🖉 Wed |                                                                                                    |
| 🔍 Thu 🔍 Fri 🖉 Sat       |                                                                                                    |
| ALL DAY                 |                                                                                                    |
| 00:00 - until 00:00 - 3 |                                                                                                    |
|                         | ②<br>■ ALL WEEK<br>I Sun I Mon I Tue I Wed<br>I Thu I Fri I Sat<br>■ ALL DAY<br>00:00 v until 00:00 v 3 |

Add Web Site Filter Dialog Box

|         | 3                                              |                                                                                                    |
|---------|------------------------------------------------|----------------------------------------------------------------------------------------------------|
| Sun     | EK<br>Ø Mon Ø Tue Ø Wed                        |                                                                                                    |
| ALL DAY | until 00:00 - 3                                |                                                                                                    |
| Cancel  | AddWebSiteFilter                               |                                                                                                    |
|         | ALL WER<br>Sun<br>ALL DAY<br>00:00 -<br>Cancel | 2<br>ALL WEEK<br>Sun Ø Mon Ø Tue Ø Wed<br>Ø Thu Ø Fri Ø Sat<br>ALL DAY<br>00:00 ▼ until 00:00 ▼ 2<br>Cancel AddWebSiteFilter |

### Adding a Keyword or Web Site Filter

- a. Enter the keyword in the Keyword field or web site URL address in the Web Site field.
- b. Click the checkboxes for the days you want access blocked, or click the All Week checkbox for all week.
- c. Set the start time and end time during the specified days (24-hour clock). (0:00 until 0:00 indicates all day, or just click the All Day checkbox.)
- d. Click the Add Keyword Filter or Add Web Site Filter button respectively. Then click the Apply button.

# **Configuring Your Ethernet Connection**

If your computer is equipped with a LAN card providing an Ethernet connection, you may have to configure your computer's TCP/IP settings. The steps that follow will guide you through setting your computer's TCP/IP settings to work with the Telephony Gateway.

### Requirements

Make sure you have the following before attempting to configure your Ethernet connection:

- Computer with Ethernet interface
- Ethernet cable (supplied)
- IP address, subnet, gateway, and DNS information for installations not using DHCP

### How to use this Chapter

The following list shows the procedures for modifying the TCP/IP settings on the computer. The procedure is slightly different depending on the operating system that you are using. Please ensure you are using the correct steps for the operating system on your computer. Follow the links below for instructions to configure your Ethernet connection on your operating system.

- TCP/IP Configuration for Windows XP (page 29)
- TCP/IP Configuration for Windows Vista (page 30)
- TCP/IP Configuration for Windows 7 and Windows 8 (page 30)
- TCP/IP Configuration for MacOS X (page 31)

### TCP/IP Configuration for Windows XP

Follow these steps to configure the Ethernet interface on a Windows XP operating system.

**TCP/IPv6 Note:** This procedure shows the configuration of TCP/IPv4. TCP/IPv6 is not installed or enabled by default in Windows XP. If your cable provider requires TCP/IPv6 you must first install and enable it on your Windows XP system. Refer to Microsoft support materials on Windows XP for installation instructions. Once installed and enabled, follow this same configuration example, but select TCP/IPv6 at the appropriate step.

1. From the computer, select Start > Settings > Control Panel and double-click Network Connections in the Control Panel.

The Network Connection window displays a list of LAN connections and associated network adapters.

2. Double-click the local area connection to be used for your device's network connection.

The Local Area Connection Status widow displays.

- 3. Click Properties.
- 4. Select TCP/IP by clicking it one time. Then click Properties.
- 5. Click the General tab. Then click Obtain an IP address automatically and click OK.
- 6. Click OK to accept the new settings, and OK again to close the Properties window.
- 7. You may have to restart your computer in order for your computer to obtain a new IP address from the network.

### **TCP/IP Configuration for Windows Vista**

Follow these steps to configure the Ethernet interface on a Windows Vista operating system.

- 1. Open the Vista Control Panel.
- 2. Double-click Network and Sharing Center to display the Network and Sharing Center Window.
- 3. Click Manage network connections. If prompted for a connection, choose Local Area Connection. *The Network Connections window displays.*
- 4. Double-click the Local Area Connection to open the Properties window:

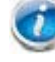

Note: If Windows requests permission to continue, click Continue.

5. Double-click Internet Protocol Version 4 (TCP/IPv4) to configure TCP/IPv4.

**Note:** If your cable provider requires TCP/IP version 6, double-click Internet Protocol Version 6 (TCP/IPv6) to configure TCP/IPv6.

The TCP/IP properties window for the version you selected displays.

- 6. For either TCP/IPv4 or TCP/IPv6, select Obtain an IP address automatically and Obtain DNS server address automatically, unless instructed otherwise by your cable provider.
- 7. Click OK to accept the new settings and close the Properties window.

### TCP/IP Configuration for Windows 7 or Windows 8

Follow these steps to configure the Ethernet interface on a Windows 7 or Windows 8 operating system.

- 1. Open the Windows Control Panel.
- 2. Click Network and Internet.
- 3. Click Network and Sharing Center.
- 4. Click Local Area Connection to open the Status window.
- 5. Click Properties to open the Properties window.
- 6. Select Internet Protocol Version 4 (TCP/IPv4) and click Properties to configure TCP/IPv4.

**Note:** If your cable provider requires TCP/IP version 6, select Internet Protocol Version 6 (TCP/IPv6) and click Properties to configure TCP/IPv6.

The TCP/IP properties window for the version you selected displays.

- 7. For either TCP/IPv4 or TCP/IPv6, select Obtain an IP address automatically and Obtain DNS server address automatically, unless instructed otherwise by your cable provider.
- 8. Click OK to accept the new settings and close the Properties window. Then click Close to back out of the remaining setup screens.

### **TCP/IP Configuration for MacOS X**

Follow these steps to configure the Ethernet interface on a MacOS X operating system.

- 1. Open System Preferences, either by choosing System Preferences from the Apple menu or by clicking the System Preferences icon in the dock.
- 2. Click the Network icon.
- 3. Choose Automatic from the Location drop-down menu, and Built-in Ethernet from the Show menu.
- 4. Choose the TCP/IP tab, if necessary.

If you are using TCP/IPv4, go to **step 5**. If your cable provider requires TCP/IPv6, go to **step 8**.

- 5. Choose Using DHCP from the Configure IPv4 menu.
- 6. If necessary, click the Renew DHCP Lease button.
- 7. Close the System Properties application.

TCP/IPv4 configuration is completed.

- 8. If you are using TCP/IPv6, click Configure IPv6 near the bottom of the previous window.
- 9. Choose Automatically from the Configure IPv6 drop-down menu and click OK.
- 10. Close the System Properties application.

# Using the Telephony Gateway

This chapter describes the controls and features available on the Telephony Gateway, and covers basic troubleshooting procedures.

- Setting up Your Computer to Use the Telephony Gateway (page 32)
- Indicator Lights for the TG2472 (page 32)
- Using the Reset Button (page 35)

### Setting up Your Computer to Use the Telephony Gateway

Follow the instructions in the information packet supplied by **your ca**ble company. Contact your cable company if you need help setting up your computer.

### Indicator Lights for the TG2472

The Telephony Gateway has LED indicator lights to assist in troubleshooting.

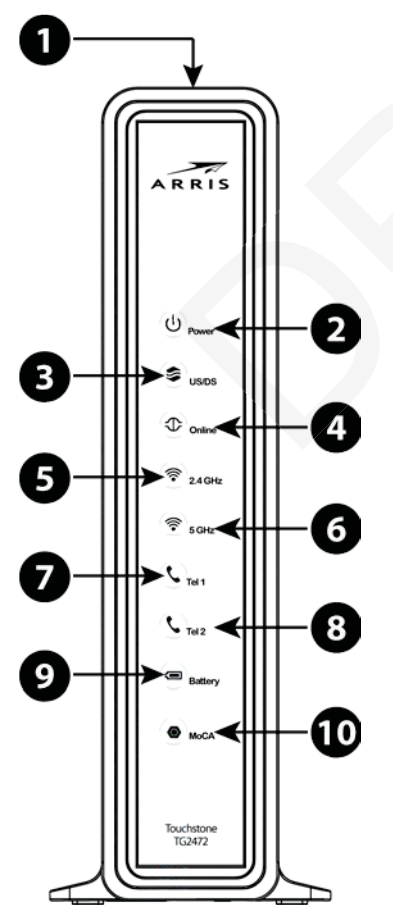

| 1. WPS Button/LED | 6. 5 GHz Wi-Fi |
|-------------------|----------------|
| 2. Power          | 7. Tel 1       |
| 3. US/DS          | 8. Tel 2       |
| 4. Online         | 9. Battery     |
| 5. 2.4 GHz WiFi   | 10. MoCA       |
|                   |                |

### Wiring Problems

If the Telephony Gateway begins flashing all its lights for more than 10 seconds, this indicates a problem with the telephone wiring — the red and green wires may be shorted (touching), or there may be undesired voltage on the lines. If this pattern persists for more than 10 seconds, disconnect the telephone lines from the Telephony Gateway, then call a wiring technician for assistance.

### Patterns: Normal Operation (LAN and Telephone)

The following table shows light patterns for the Ethernet, MoCA and wireless LANs, and the telephones, during normal operation.

| Mode                | Ethernet<br>(LEDs on rear<br>panel<br>connector)                                                                                                    | 2.4G Wi-Fi / 5G<br>Wi-Fi                                                   | Tel 1 / Tel 2                                                    | MoCA                                                                                                    |
|---------------------|----------------------------------------------------------------------------------------------------|----------------------------------------------------------------------------|------------------------------------------------------------------|----------------------------------------------------------------------------------------------------|
| AC Power            | Green LED On =<br>Computer with<br>1Gbps port<br>connected<br>Amber LED On<br>= Computer with<br>100 Mbps/10Mbps<br>port connected<br>Amber/Green<br>LED Flash =<br>Computer activity<br>Both LEDs Off =<br>Computer not<br>connected | On = Wi-Fi enabled<br>Flash = Computer<br>activity<br>Off = Wi-Fi disabled | <b>On</b> = On-hook<br><b>Flash</b> = Off-hook<br>Off = disabled | <b>On</b> = MoCA<br>enabled<br><b>Flash</b> = MoCA<br>network device<br>activity/traffic<br>Off = MoCA<br>disabled |
| No AC Power         | Off                                                                                                    | Off                                                                        | <b>On</b> = On-hook<br><b>Flash</b> = Off-hook<br>Off = disabled | Off                                                                                                    |
| Firmware<br>Upgrade | (normal operation)                                                                                                    | (normal operation)                                                         | (normal operation)                                               | (normal operation)                                                                                                 |

### Patterns: Normal Operation (WAN and Battery)

The following table shows light patterns during normal operation.

| Mode                              | Power | US/DS                                       | Online                            | Battery                            |
|-----------------------------------|-------|---------------------------------------------|-----------------------------------|------------------------------------|
| AC Power Good                     | On    | <b>On</b> = Connected to the Internet       | <b>On</b> = Internet<br>available | <b>On</b> = Battery good<br>or low |
|                                   |       | Flash = Not<br>connected to the<br>Internet | Off = Internet not<br>available   | Off = Battery<br>missing           |
|                                   |       |                                             |                                   | <b>Flash</b> = Battery<br>bad      |
| No AC Power,<br>Battery Installed | Flash | Off                                         | Off                               | Off = Battery<br>power             |
|                                   |       |                                             |                                   | <b>Flash</b> = Battery<br>bad      |
| No AC Power,<br>No Battery        | Off   | Off                                         | Off                               | Off                                |
| Firmware<br>Upgrade               | On    | Flash                                       | On                                | (normal operation)                 |

### Patterns: Startup Sequence

The following tables show the Telephony Gateway light patterns during each phase of the startup sequence. There are two phases of startup; the telephony phase and the cable modem phase. Both are outlined below.

### **Telephony Startup Sequence**

| Power, US/DS,<br>Online           | Telephone 1 | Telephone 2      | Battery | Description                                 |
|-----------------------------------|-------------|------------------|---------|---------------------------------------------|
| Off                               | Off         | Off              | Off     | No power to modem                           |
| Flash                             | Flash       | Flash            | Flash   | Power-on Self Test                          |
| See "Cable Modem Startup Sequence |             |                  |         |                                             |
| On                                | Flash       | Off              | Off     | Retrieving telephone<br>network information |
| On                                | Off         | Flash            | Off     | Retrieving telephone<br>line information    |
| On                                | Flash       | Flash            | Off     | Activating telephone service                |
|                                   |             | Normal Operation | on      |                                             |

**Note:** The **US/DS** indicator flashes during startup, and turns on when the Telephony Gateway establishes a connection.

### Cable Modem Startup Sequence

| US/DS                                                     | Online                                                                                | Description                                       |
|-----------------------------------------------------------|---------------------------------------------------------------------------------------|---------------------------------------------------|
| Slow Flash<br>(1/second)                                  | Off                                                                                   | Downstream acquisition in progress                |
| <b>On</b><br>(until<br>Upstream<br>acquisition<br>starts) | Off                                                                                   | Downstream acquisition completed                  |
| Fast Flash<br>(3/second)                                  | Off                                                                                   | Upstream acquisition in progress                  |
| On                                                        | Slow Flash<br>(during<br>acquisition)<br>On (when<br>modem IP<br>address<br>obtained) | Upstream acquisition completed, ready for service |

### Using the Reset Button

Use the **Reset** button (1), on the back of the Telephony Gateway, to reset the modem and perform initialization as if you power cycled the unit. You may need to reset the Telephony Gateway if you are having problems connecting to the Internet. Using this button will be rare.

Use a pointed **non-metallic** object to press this button. The **Reset** button is recessed to prevent accidental resets.

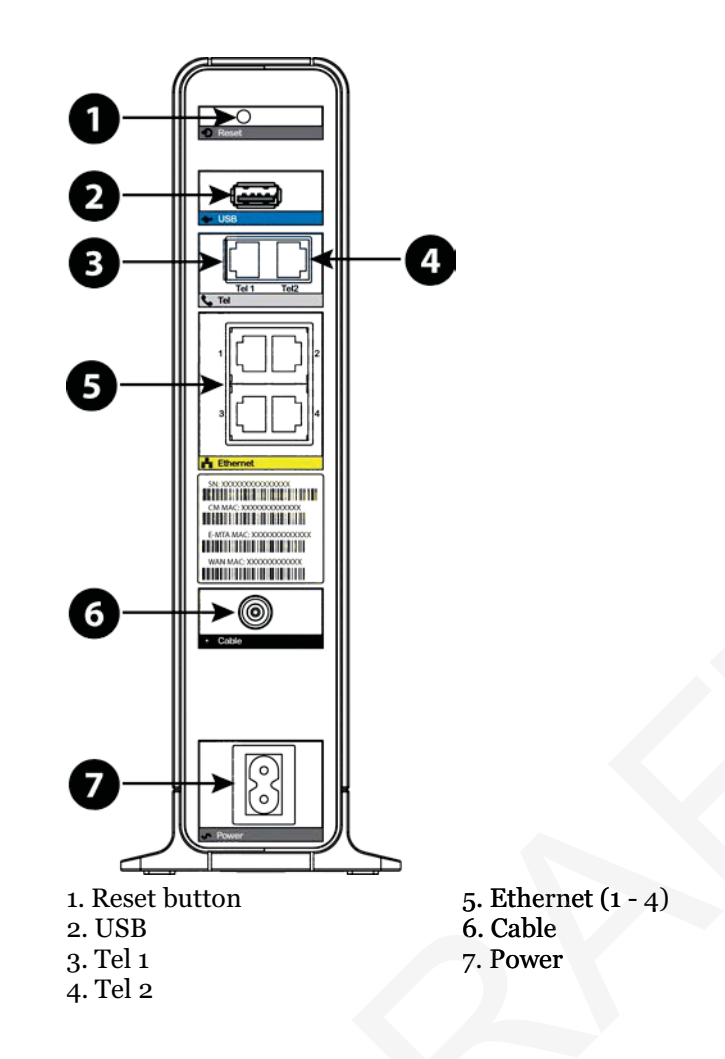

### **Resetting the Router to Factory Defaults**

To reset the router to factory defaults, press and hold the **Reset** button (1) on the back of the Telephony Gateway for more than fifteen seconds. This restores the wireless setup configuration and router configuration parameters to the factory defaults. You may need to do this if a misconfiguration has locked out all access.

### **Booting from Battery**

The TG2472 supports a "Boot from Battery" feature that allows the Telephony Gateway to provide continued telephone service during power outages.

To start the TG2472 from its battery, follow these steps:

- 1. If a battery is already installed in the Telephony Gateway, remove it.
- 2. Re-insert the battery into the Telephony Gateway (see Battery Installation and Removal (page 16) for details).
- 3. Press the **Reset** button (1); the Power light should turn on immediately.

# Troubleshooting

### The Telephony Gateway is plugged in, but the Power light is Off

Check all power connections. Is the power cord plugged in firmly at both ends?

If you plugged the power cord into a power strip, make sure the strip is switched on.

Avoid using an outlet controlled by a wall switch, if possible.

Finally, check the fuse or circuit breaker panel.

### I'm not getting on the Internet (all connections)

It may take over 30 minutes to establish a connection the first time you power up your Telephony Gateway, especially when many people are online. Always leave your Telephony Gateway plugged into AC power and connected to the cable system.

Check the front panel lights:

- The **Power** and **Online** lights should be on.
- If the **Power** light blinks for more than 30 minutes, call your cable company for assistance.

Check your cable connections. Connectors should be tight. The coax cable should not be pinched, kinked, or bent sharply—any of these can cause a break or short in the cable (you may have to replace the cable). If you have one or more splitters between the Telephony Gateway and CATV outlet, remove the splitters and connect the Telephony Gateway directly to the outlet.

Proceed to the Ethernet or wireless solutions if necessary.

### I'm not getting on the Internet (Ethernet)

If you are using a hub, is the hub turned on?

Are you using the right type of Ethernet cable? Use the supplied cable for direct connection to a computer; use a cross-over cable for connection to a hub.

Press the **Reset** button on the back of the Telephony Gateway.

A misconfiguration could lock out all access to the Telephony Gateway router. If you think this has happened, see Resetting the Router to Factory Defaults (page 36).

### I'm not getting on the Internet (Wireless)

Check the indicator lights, see Using the Telephony Gateway (page 32) — the Wi-Fi light should be on.

Does your connection utility discover your wireless LAN? If you turned off "Broadcast SSID" you need to manually enter the name of your wireless LAN in the connection utility.

Change your security mode to "disabled". Enable one of the other security modes as soon as you find the problem.

A misconfiguration could lock out all access to the Telephony Gateway router. If you think this has happened, see Resetting the Router to Factory Defaults (page 36).

### My wireless Internet connection stops working sometimes

This is usually caused by interference. Two common sources are 2.4GHz "remote" telephones and microwave ovens. If you cannot remove the interfering product, try using a different channel or setting Protected Mode.

### I can get on the Internet, but everything is slow

If the Web site you are visiting is very popular, that site may be having trouble servicing all the requests. If other sites download quickly, wait for a few minutes and try again. Usage during peak hours may also affect the connection speed.

Other communications on the LAN, or interference with wireless connections, may slow down your connection.

### I don't have a dial tone when I pick up the phone - why?

In order for telephone service to be functional on the Telephony Gateway, telephone service must have been purchased from the service provider and configured on your Telephony Gateway. The following steps should help in identifying the source of the problem.

- 1. Is the Power LED lit?
  - If not, check to make sure the Telephony Gateway is plugged in and the outlet has power.
  - If the LED is lit, go to the next step.
- 2. Is the Online LED lit?
  - If not, check the coax connection at the Telephony Gateway and the wall. Ensure they are connected and tight. If they are and you do not have dial tone, contact your service provider.
  - If the Online LED is lit, go to the next step.
- 3. Is the Telephone (Tel 1 or Tel 2) LED lit?
  - If not, phone service has not been set up on that line. Contact your service provider.
  - If it is blinking, there is a phone off hook somewhere in the house. Find that phone and hang it up.
  - If it is lit, go to the next step.
- 4. Is the phone plugged directly into the Telephony Gateway?
  - Make sure the phone is plugged into the port on the back of the Telephony Gateway labeled "Tel 1" for line 1, and "Tel 2" for line 2.
  - If so, try a different phone. Make sure the new phone is a working phone.
  - If a known good phone is used and you still don't have dial tone, try a different phone cable. If a new phone and cable do not restore dial tone, call your service provider.
- 5. Is the Telephony Gateway plugged into a wall outlet?

• If so, unplug the phone connector at the back of the Telephony Gateway and plug in a known working phone. If you now have dial tone, the problem is with the house wiring. Contact your cable company or a qualified wiring technician to correct the house wiring. If you still do not have dial tone, contact your service provider.

Release 24 DRAFT 1.0 November 2014

# Glossary

### A

#### **Amp-Hour**

A measure of battery capacity. For example, a 1.0Ah battery can nominally supply one Ampere of current for one hour.

### С

#### Category 5e (Cat5e)

A high-quality type of cable, used for gigabit Ethernet (1000BaseT) connections. When purchasing Ethernet cables, always look for Category 5e cable.

#### Coaxial cable (coax)

A thin wire, used to connect your television and Telephony Gateway to the cable TV system. You can buy coax from any electronics retailer and many discount stores.

#### CPE

Customer Premise Equipment. This is the equipment that is plugged in to the Telephony Gateway; typically a computer or hub.

#### **Cross-over**

An Ethernet cable used to connect two hubs (or a hub and a cable modem) together. Also, some Ethernet hubs may have built-in cross-over on one or more ports (which eliminates the need for a cross-over cable).

### D

### DHCP

Dynamic Host Configuration Protocol. An IP protocol used to provide an IP address and location of services (such as DNS and TFTP) needed by a device connecting to the network. DHCP allows the cable company to configure your computer's networking software for you.

#### DNS

Domain Name Service (Server). An IP service that associates a domain name (such as www.example.com) with an IP address.

#### DOCSIS

Data Over Cable System Interface Specification. The interoperability standards used for data communications equipment on an HFC network.

#### Downstream

In an HFC network, the direction from the head-end to the subscriber. Some older cable documentation may refer to this as the forward path.

### Ε

### EMTA

Embedded Multimedia Terminal Adapter. An MTA device that is integrated with a cable modem.

### Ethernet

A standard method of connecting two or more computers into a Local Area Network (LAN).

### EuroDOCSIS

The European version of DOCSIS.

### Event

An informational message used for monitoring network status.

### F

### **F**-connector

The type of connector used on coax cable. There are two common types of F-connector, slip-on and screw-on. Use coax with screw-on connectors for connecting your Telephony Gateway.

### Firewall

A hardware or software device that prevents unauthorized access to a private network from the Internet. The TG2472 provides a built-in firewall.

### G

#### Gateway

The device, usually a router, that connects devices on a given IP subnet to other IP subnets.

Н

### Headend

The "central office" in an HFC network. The headend houses both video and data equipment. In larger cable networks, a "master" headend often feeds several "remote" headends to provide distributed services.

#### HTTP

HyperText Transfer Protocol.

#### Hub

A box with several Ethernet connectors. Ethernet hubs provide a common point of contact for all connected devices.

I

#### **IP address**

A number assigned to your computer by your cable company, used to identify your computer to other systems on the Internet.

### ISDN

Integrated Services Digital Network. A digital telephony standard that provides communication speeds about twice as fast as standard dialup.

### L

### LAN

Local Area Network. A network that allows computers in a single location (such as a building) to communicate with one another.

### LED

Light Emitting Diode. A semi-conductor diode that emits light when current is passed through it.

#### **MAC address**

A number that uniquely identifies any device connected to a network. Your cable company uses your Telephony Gateway's MAC address to authorize access to the Internet. The MAC address is printed on a label on the bottom of your Telephony Gateway.

### Ρ

### Protocol

A set of rules and formats that determines the communication behavior of network entities at a given layer.

### Proxy

A device or program that stands in between a server (for example, a web site) and a client (your browser), providing a way to relieve some of the burden from the server. For example, your cable company may have a web proxy that keeps copies of popular web pages; the proxy can send you those pages instead of fetching them directly from the web site, resulting in faster page loading and less network congestion.

### R

### RF

Abbreviation for Radio Frequency. Some literature refers to coax as "RF cable" and the connectors as "RF connectors."

### RJ-11

A standard 2-conductor modular connector, commonly used in North America for connecting telephones.

### RJ-45

A standard 8-conductor modular connector, commonly used on Ethernet cable. An RJ-45 connector looks like a wide RJ-11 (telephone) connector.

#### S

#### Splitter

A small box with three cable connectors: one input and two outputs. You may need a splitter if you have a TV already connected to the cable outlet that you want to use for your Telephony Gateway. You can buy a splitter from any electronics retailer and most discount stores.

#### SSID

Service Set IDentifier. A string of text (up to 32 characters long) that uniquely identifies a wireless LAN.

#### Switched outlet

A power outlet that may be turned on and off using a wall switch. Usually intended for lamps. Avoid plugging your computer or Telephony Gateway into a switched outlet to avoid disruptions.

#### Т

#### TCP/IP

Transmission Control Protocol/Internet Protocol. The protocols used to facilitate communications across one or more connected networks.

#### TDMA

Time Division Multiple Access. A method used by DOCSIS-compliant cable modems for sending upstream data with minimal interference.

### U

#### Upstream

The path from a subscriber device to the headend. Some older cable documentation may refer to this as the return path or reverse path.

### W

#### WEP

Wired Equivalent Privacy. A common standard for encrypting data sent over a wireless LAN.

#### WPA

Wi-fi Protected Access. A standard for encrypting data sent over a wireless LAN. WPA offers improved security over WEP.

# **ARRIS Contacts**

ARRIS offers broadband service providers a complete, integrated, application-oriented IP suite of back-office automation tools for network content, subscriber, and workforce management as well as advanced advertising and on demand services.

### Before You Call ARRIS Support

When working with Technical Support, you can help us to expedite your call by following these guidelines:

- Please be prepared to give your Technical Support Contract ID number whenever you contact ARRIS Technical Support. If you do not know your Technical Support Contract ID number or have questions about a support contract, please contact ARRIS Technical Services at services.orders@arrisi.com or (678) 473-8302.
- Be prepared to provide your name, company name, site location, serial number of the system you are calling about (if applicable), system and software version numbers, and as much detail about the problem as possible.
- Review available documentation, including release notes, product and installation manuals, and online help for information about your problem.
- Do not reboot or restart equipment or software processes prior to consulting with ARRIS Technical Support—vital data that could assist in resolving the problem can be lost when these actions are performed.
- All personnel who call Technical Support should have a high level of familiarity with the ARRIS system, including knowing the system passwords. We strongly recommend that you have personnel trained through ARRIS Educational Services programs.

ARRIS Technical **Support supports** ARRIS-supplied products only. Issues related to other hardware, software, or non-ARRIS networks must be addressed by your organization or the appropriate third-party vendor.

### By Telephone

| North America Region |                                  |
|----------------------|----------------------------------|
| Legacy ARRIS         | +1 888 221 9797 (North America)  |
|                      | +1 678 473 5656 (Worldwide)      |
| Legacy Motorola Home | + 1 888 944 4357 (North America) |
|                      | +1 215 323 2345 (Worldwide)      |

| Latin America Region: |                      |                |
|-----------------------|----------------------|----------------|
| Argentina:            | Legacy Motorola Home | 0 800 666 3601 |

| Aruba:           | Legacy Motorola Home | 215 323 2346                       |
|------------------|----------------------|------------------------------------|
| Bolivia:         | Legacy Motorola Home | 800 100 694                        |
| Brazil:          | Legacy Motorola Home | 0 800 891 5314                     |
|                  | Legacy ARRIS         | +55 11 2737 7629                   |
| Chile:           | Legacy Motorola Home | 1230 020 5564                      |
|                  | Legacy ARRIS         | +56 2 678 4500                     |
| Colombia:        | Legacy Motorola Home | 1 8005 1 80947                     |
|                  | Legacy ARRIS         | +57 1 381 9103                     |
| Costa Rica:      | Legacy Motorola Home | 215 323 2346                       |
| Ecuador:         | Legacy Motorola Home | 215 323 2346                       |
| El Salvador:     | Legacy Motorola Home | 800 6625                           |
| Honduras:        | Legacy Motorola Home | 800 0123, then 866 842 0264        |
| Mexico:          | Legacy Motorola Home | 001 866 391 2349                   |
|                  | Legacy ARRIS         | 01 800 522 7747 or +52 55 22828531 |
| Panama:          | Legacy Motorola Home | 001 800 203 4345                   |
| Peru:            | Legacy Motorola Home | 0 800 5 3651                       |
| Puerto Rico:     | Legacy Motorola Home | 866 862 2627                       |
| Rep. Dominicana: | Legacy Motorola Home | 1 888 751 8898                     |
| Venezuela:       | Legacy Motorola Home | 0 800 100 9161                     |
|                  |                      |                                    |

| Europe Region:            |                      |                 |
|---------------------------|----------------------|-----------------|
| Europe:                   | Legacy ARRIS         | +31 20 311 2525 |
| Belgium:                  | Legacy Motorola Home | 0 800 72 163    |
| Denmark:                  | Legacy Motorola Home | 80 88 6748      |
| Finland:                  | Legacy Motorola Home | 0 800 114 263   |
| France:                   | Legacy Motorola Home | 0 800 90 7038   |
| Germany:                  | Legacy Motorola Home | 0 800 18 73019  |
| Hungary:                  | Legacy Motorola Home | 06 800 18164    |
| Ireland:                  | Legacy Motorola Home | 1 800 55 9871   |
| Israel Golden Lines:      | Legacy Motorola Home | 1 809 25 2071   |
| Israel Bezeq:             | Legacy Motorola Home | 1 809 42 9181   |
| Israel Barak:             | Legacy Motorola Home | 1 809 31 5435   |
| Italy:                    | Legacy Motorola Home | 800 788 304     |
| Luxembourg:               | Legacy Motorola Home | 0 800 2 5310    |
| Netherlands -<br>Holland: | Legacy Motorola Home | 0 800 022 0176  |

| Norway:         | Legacy Motorola Home | 800 15 670      |
|-----------------|----------------------|-----------------|
| Poland:         | Legacy Motorola Home | 00 800 111 3671 |
| Portugal:       | Legacy Motorola Home | 800 81 3461     |
| Spain:          | Legacy Motorola Home | 900 99 1771     |
| Sweden:         | Legacy Motorola Home | 020 79 0241     |
| Switzerland:    | Legacy Motorola Home | 0 800 561 872   |
| United Kingdom: | Legacy Motorola Home | 0 800 404 8439  |

| Asia Region: |                      |                             |
|--------------|----------------------|-----------------------------|
| Asia         | Legacy ARRIS         | +86 755 8634 9110           |
|              | Legacy Motorola Home | +1 847 725 4011 (Worldwide) |
|              |                      |                             |

| Japan Region: |                      |                             |
|---------------|----------------------|-----------------------------|
| Japan:        | Legacy ARRIS         | +81 3 5461 7320             |
|               | Legacy Motorola Home | +1 847 725 4011 (Worldwide) |

| Korea Region: |                      |                             |
|---------------|----------------------|-----------------------------|
| Korea:        | Legacy ARRIS         | +82 31 740 4203             |
|               | Legacy Motorola Home | +1 847 725 4011 (Worldwide) |
|               |                      |                             |

| China Region: |                      |                                                    |
|---------------|----------------------|----------------------------------------------------|
| China:        | Legacy ARRIS         | +86 755 8634 9110 or 4008810685 (in<br>China only) |
|               | Legacy Motorola Home | +1 847 725 4011 (Worldwide)                        |

| Australia / New Zealand Region: |                      |                                                  |
|---------------------------------|----------------------|--------------------------------------------------|
| Australia /<br>New Zealand      | Legacy ARRIS         | +86 755 8634 9110                                |
|                                 | Legacy Motorola Home | 61 3 81997220 or 1800 242664<br>(Australia only) |

# By Email

| North America:                    |                                                                                                    |                               |
|-----------------------------------|----------------------------------------------------------------------------------------------------|-------------------------------|
| Headend and Network Equipment:    |                                                                                                    |                               |
| RF Optics:                        | Ruckus, Optics, Amps, Nodes,<br>Transmitters, CHP, Passives,<br>OptiMax, CoreWave, CoreView                                                         | RFOptics-support@arrisi.com   |
| CMTS Products:                    | C3, C4, ICO, ASA, CxM, CMTS1000,<br>CMTS1500, E6000                                                                                                 | techsupport.na@arrisi.com     |
| CMTS Product:                     | BSR, SRM4, HSIM4, TX32, RX48,<br>SRM10G                                                                                                    | tac.helpdesk@arrisi.com       |
| Moxi and WHS<br>Products:         | Moxi, MCR, Portal, WHS, WHS5225,<br>MediaPlayer, Whole Home Solution,<br>Gateway                                                                    | techsupport.na@arrisi.com     |
| D5 and DVS<br>Products:           | D5, Application Manager, VIPr,<br>Hemi, Encore, Quartet, Prelude, EGT<br>or DVS                                                                     | techsupport.na@arrisi.com     |
| DVS Products:                     | CAS, DACs, CASMR, APEX3000,<br>NC2000, DreamGallery, Secure<br>Media, VideoFlow, AVP100, STBs,<br>AS-RAC, QT Plus, CherryPicker,<br>Encoder, Astria | tac.helpdesk@arrisi.com       |
| EMP Products:                     | AdEdge, APS, BEQ6XXX, BME50,<br>BMR1200, CVEx, MSP2XXX, RMS,<br>SBSS, SVA, VMS                                                                      | emp-support@arrisi.com        |
| Digital Ad Insertion:             | Ad Insertion, Skyvision, Spots, ACM, n5, XMS                                                                                                    | ai-support@arrisi.com         |
| Video on Demand:                  | Video OnDemand, VOD, nABLE,<br>CMM, n5, XMS, Transit                                                                                                | vod-support@arrisi.com        |
| VOD Products:                     | B1 Video Server, M3 Video Server,<br>cDVR Video Solution                                                                                            | tac.helpdesk@arrisi.com       |
| WorkAssure:                       | WorkAssure, I&R, SageQuest,<br>Wireless Matrix, Tech Director, Tech<br>Calendar, SSM Alarms                                                         | workassure-support@arrisi.com |
| Assurance Products:               | ServAssure, OpsLogic, Powersense,<br>SALIVE, EventAssure, HouseCheck,<br>Data Warehouse, Starnodes                                                  | assurance-support@arrisi.com  |
| GPON Product:                     | GPON, POL, Carrier Ethernet                                                                                                    | tac.helpdesk@arrisi.com       |
| Satellite and<br>Modular Systems: | DSR, Uplink, IPTV, Encoder                                                                                                    | tac.helpdesk@arrisi.com       |
| Korea:                            | Legacy ARRIS Products                                                                                                    | techsupport.korea@arrisi.com  |
| Korea:                            | Legacy Motorola Home                                                                                                    | tac.helpdesk@arrisi.com       |
| Australia / New<br>Zealand:       | Legacy ARRIS Products                                                                                                    | techsupport.asia@arrisi.com   |
| Australia / New<br>Zealand:       | Legacy Motorola Home                                                                                                    | support.anz@arrisi.com        |

| Customer Premise Equipment: |                                                                                                    |                           |
|-----------------------------|----------------------------------------------------------------------------------------------------|---------------------------|
| Touchstone Products:        | TGxxx, TMxxx, Touchstone, TTM,<br>Packet Ace, Cornerstone, HDT,<br>Incognito, CableModem, eMTA,<br>Telephone Gateway | techsupport.na@arrisi.com |
| CableModem:                 | Cable Modem, MTA                                                                                                    | tac.helpdesk@arrisi.com   |

| International (All Products): |                       |                               |
|-------------------------------|-----------------------|-------------------------------|
| Latin America:                | Legacy ARRIS Products | techsupport.cala@arrisi.com   |
| Latin America:                | Legacy Motorola Home  | tac.helpdesk@arrisi.com       |
| Europe:                       | Legacy ARRIS Products | techsupport.europe@arrisi.com |
| Europe:                       | Legacy Motorola Home  | tac.helpdesk@arrisi.com       |
| Asia:                         | Legacy ARRIS Products | techsupport.asia@arrisi.com   |
| Asia:                         | Legacy Motorola Home  | tac.helpdesk@arrisi.com       |
| Japan:                        | Legacy ARRIS Products | techsupport.japan@arrisi.com  |
| Japan:                        | Legacy Motorola Home  | tac.helpdesk@arrisi.com       |

### Ask ARRIS Customer Portal

The Ask ARRIS Customer Portal enables you to:

- Use innovative search technology to deliver fast, relevant, reliable information exactly when you need it, 24x7
- Manage technical support cases for your products, support level, and site location
- Access technical documentation and webcasts

To use the portal, you will need to register for the site using your support contract ID and email address. To access the customer portal:

http://www.arrisi.com/support

### **Global Knowledge Services and Training**

For more information about Global Knowledge Services and the programs we offer, e-mail us at: training@arrisi.com

Corporate Headquarters ARRIS · Suwanee · Georgia · 30024 · USA T: 1-678-473-2000 F: 1-678-473-8470 www.arrisi.com